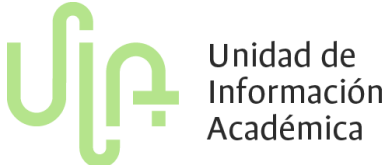

# ¿CÓMO PUEDO CREAR UN GRUPO DE ACTIVIDAD?

Para iniciar la programación académica de cualquier asignatura que se ha ofertado en periodos anteriores o que es nueva, es importante crear en primera instancia los grupos que se ofertarán en el periodo que se está realizando la programación.

| Tensor Browner Hanness Banness  Tensor Hanness  Tensor Hannes                                                                                                    | ×       | - 0                  |                     |                             |                                  |                                                       |                                                                      | UX00 - Académico                                   | - 0                 |                                                                                                |                                                       |                        |                                         | OII - Académico                    | UXXXI -   |
|----------------------------------------------------------------------------------------------------|---------|----------------------|---------------------|-----------------------------|----------------------------------|-------------------------------------------------------|----------------------------------------------------------------------|----------------------------------------------------|---------------------|------------------------------------------------------------------------------------------------|-------------------------------------------------------|------------------------|-----------------------------------------|------------------------------------|-----------|
| Cessão de Recentos  Excessão de Recentos  Excessão de Recentos  E                                                                                                    |         | Jedenia Salir Window | estión de Espados 🥠 | Rodente portaño<br>Ro 🗂 🗔 🍞 | 4-13 E) Residen                  | Planeadón y Ejecución (200                            | is Humanob Elercicios                                                | Tablas Básicas Becur                               | Mindow Salar Window | D P a                                                                                          | nim (conen<br>1 I I I I I I I I I I I I I I I I I I I | • 2024-15 -E) Resum    | Planeación y Ejecucio<br>Tablas Básicas | Básicas Becursos Humanos Ejercidos | Tablas Bá |
| Adignatura Case Case Case Case Case Case Case Cas                                                                                                    | ≝ ® ×   |                      |                     |                             | CALCULATION OF                   |                                                       | - HARA                                                               | Grupos de actividad                                |                     |                                                                                                |                                                       | Asignaturas            | Becursos Humanos<br>Planes de Estudio   | tión de Recursos Docentes          | Gestión   |
| Activited Statistic (Presented and Presented and Presented                                                                                                    |         |                      | Numcre              |                             | Clase                            |                                                       |                                                                      | Asignatura                                         |                     |                                                                                                | •                                                     | Actividades            | Informes                                |                                    |           |
| Generation de actividad<br>Conservation<br>Derenation de actividad<br>Conservation<br>Derenation<br>Derenation | natura  | 2 Consulta de la asi | a 🖓 Principal       | Imp Plan/                   | 2 C<br>preparación para li       | EORICA (1000089-Z)<br>fra nacional de inducción y     | Z CLASE                                                              | Actividad 22100<br>Asignatura: 100000<br>Plan      |                     | le actividad por asignatura<br>le Actividad Vinueres<br>lones por Grupos de Actividad<br>lones | Nos • ()<br>69                                        | Horarios y Días Festiv |                                         |                                    |           |
| Gestión de Recursos Docentes                                                                                                    |         |                      | teri<br>F M S A     | Capacidad Apl               |                                  | Descripción                                           | avidad<br>Srupo 1 Manizales (pres                                    | Grupos de ac<br>Grupo Activ.                       |                     | incla entre Grupos<br>Notor Actividud<br>Dispos (Activ co Especif )                            | De<br>Vic                                             |                        |                                         |                                    |           |
|                                                                                                    | •       | Aplicar Capacit      |                     | 340                         |                                  | incial)<br>irra (presencial)<br>po para la asignatura | rupo 2 Manizales (prese<br>rupo 3 Manizales Noctu<br>3 Crear un grup | 3                                                  |                     | entes                                                                                          | Do                                                    | ursos                  | le Rec                                  | Gestión d                          |           |
| Departamente Asignar Anzoliny timo Compartamente Asignar Anzoliny timo Compartamente Asignar Anzoliny timo Compartamente Asignar capacitade at<br>Anza Observación                                                                                                    | ( grupo | Asignar capacidad    | estral<br>NO        | TURNO1                      | Duración S<br>Turno Tr<br>Idioma | aignar duración y tumo 🥫                              |                                                                      | Departamento<br>Area<br>Observación                |                     |                                                                                                |                                                       |                        |                                         |                                    |           |
| T Vitial Repair cap 🖉 Helion 💽                                                                                                    |         |                      | Histórico 돈         | eto carga 💌                 | Repa                             |                                                       | tual                                                                 |                                                    |                     | 2-13 - 16                                                                                      |                                                       |                        |                                         |                                    |           |
| Cettos de Maricola Deslate de Personas Romais                                                                                                    |         |                      | -                   |                             | Horario                          | Detale de Periodos                                    | Plan Docente                                                         | Datos de Matricula                                 |                     | Carles James                                                                                   |                                                       |                        |                                         |                                    |           |
| WINERSDUD INCOME DE COLOMBIA CONSULTA (1642-2014), 55-06-2014 (TADOPHUBIC UNE VITZ)                                                                                                    |         | 2                    | 400PA/@ac unc re12  | 924 - 30-08-2024            | A 2024-15: (05-02-2              | CONSULT                                               | IL DE COLOMBIA                                                       | Identificador de la Activida<br>UNIVERSIDAD NACION |                     |                                                                                                |                                                       | TRI.                   |                                         |                                    |           |

## Ingreso al módulo de grupos de actividad por asignatura

| Planeación y Ejecución | (2024-1S - E) Resumen do   | cente por año 🛛 🧧        | estión de Espacios   | Au |
|------------------------|----------------------------|--------------------------|----------------------|----|
| Tablas Básicas 🔹 🕨     | 1 2 ? 2 3                  | 1 T 🖯 🛍                  | <b>*2</b>            |    |
| Recursos Humanos 🕨     | In Exemplation             | _                        | Dr Evolai            |    |
| Planes de Estudio      | Asignaturas 🕨              |                          |                      |    |
| Informes 🕨             | Actividades                |                          |                      |    |
|                        | Grupos de Actividad        | <u>G</u> rupos de activ  | idad por asignatura  | ٦  |
|                        | Horarios y Días Festivos 🕨 | <u>G</u> rupos de Activi | idad Virtuales       |    |
| de with                |                            | Agrupaciones p           | or Grupos de Activid | ad |
|                        |                            | Agrupaciones             |                      |    |

Para realizar la creación del grupo de actividad se debe ingresar al módulo de **Grupos de actividad por asignaturas**, siguiente la ruta *< Planeación y ejecución - Planes de estudio- Grupos de actividad- Grupos de actividad por asignatura >* 

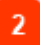

Consulta de la asignatura

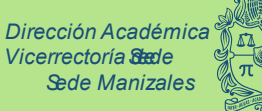

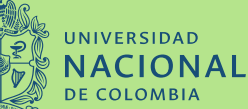

|                       |                                        | l                | JļĻ         | Unidad de<br>Información<br>Académica |
|-----------------------|----------------------------------------|------------------|-------------|---------------------------------------|
| Asignatura            |                                        | Clase            |             | Numcre                                |
| Actividad Z515352T    | CLASE TEORICA (1000089-Z)              | 2 CL4            | ASE TEORICA | 0.00                                  |
| Asignatura: 1000089-Z | Cátedra nacional de inducción y prepar | ación para la In | np. Plan/   |                                       |
| Plan :                | ]I TRI/                                |                  | Compartida  | a 🗹 Principal                         |

Se consulta la asignatura utilizando el código o el nombre de la asignatura. Al ejecutar la consulta se diligencia de manera automática los otros campos.

### Crear un grupo para la asignatura

| Grupos de actividad |                                |  |  |  |  |  |  |
|---------------------|--------------------------------|--|--|--|--|--|--|
| Grupo Activ.        | Descripción                    |  |  |  |  |  |  |
| 1                   | Grupo 1 Manizales (presencial) |  |  |  |  |  |  |
| 2                   | Grupo 2 Manizales (presencial) |  |  |  |  |  |  |

Para la asignación del grupo de debe seguir las siguientes recomendaciones:

**a**. En el campo **Grupo Activ.** es importante seguir con la secuencia numérica, es decir, la numeración debe ser seguida empezando desde el número 1 hasta los que se requieran (1, 2, 3 ...)

**b.** En el campo **Descripción** de sebe agregar el nombre del grupo (Grupo 1, Grupo 2, Grupo 3 ...)

Nota: Para las UAB que agregan en la descripción el nombre del docente, es importante que tengan en cuenta **que al escribirlo en dicho campo no se** está asignando el docente en la asignatura, este proceso se realiza en la opción *Plan Docente* 

### Asignar capacidad al grupo

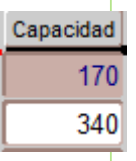

Para cada grupo creado en importante asignar una capacidad, esto limitará la cantidad de estudiantes que se pueden inscribir a cada grupo.

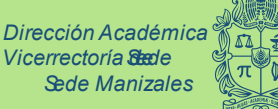

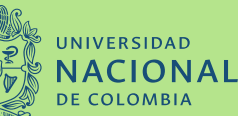

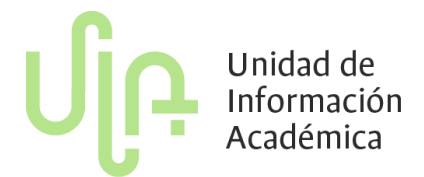

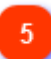

#### **Aplicar Capacidad**

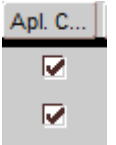

Siempre al crear un grupo nuevo se debe seleccionar la casilla "*Aplicar Capacidad*"

6

#### Asignar duración y turno

| Duración | S       | Semestral |
|----------|---------|-----------|
| Turno    | TTURNO1 | DIURNO    |
| Idioma   |         | Explain   |

Para finalizar la creación del grupo de actividad se debe asignar una duración del grupo, donde la mayoría de ocasiones siempre se selecciona *S Semestral* solo sí se trata de una asignatura de posgrado como: Proyecto de tesis doctorado, Trabajo final maestría o doctorado, tesis maestría o doctorado se debe seleccionar la opción IN - Duración indefinida.

Por último, se debe guardar la información diligenciada en los campos

seleccionando el botón 🚬

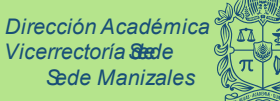

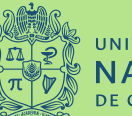

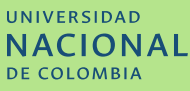